## Setting up Panopto in Blackboard

1. Go to the course you would like to setup Panopto in. Under the menu on the left hand side, click on the + button and select **Tool Link**.

| + C 11<br>Content Area<br>Module Page                                      | Search in folder "NOTM-Laird-PR: Pra P Create V                                                                                                    |
|----------------------------------------------------------------------------|----------------------------------------------------------------------------------------------------|
| Blank Page<br>Tool Link<br>Web Link<br>Course Link<br>Subheader<br>Divider | NOTM-Laird PR: Practice Course for Dan Laird  Sort by: Idesday, July 14, 2015 at 1:43:00 PM 7/14/2015 in NOTM-Laird-PR: Practice Course for Dan Laird 6:47 |
| Content<br>Communication<br>Discussions<br>Course Messages<br>My Grades    | Friday, February 13, 2015 at 2:12:07 PM<br>2/13/2015 in NOTM-Laird-PR: Practice Course for Dan Laird<br>3:21                                               |
| Help                                                                       | Friday, February 13, 2015 at 8:30:38 AM                                                                                                    |

 In the Add Tool Link box, enter a name for the link (Panopto Classroom Recordings, for example), then find the Panopto Course Tool Application in the Type pulldown. Click on the checkbox Available to Users to make it available to your students in the course. Then Click submit.

| 8                                |                          |
|----------------------------------|--------------------------|
| +<br>Add Tool Link               | NOT                      |
| -X- Name:<br>Type:               | Panopto Class Recordings |
| <ul> <li>Available to</li> </ul> | Users<br>Cancel Submit   |

3. Click on the link you just made in the left hand menu.

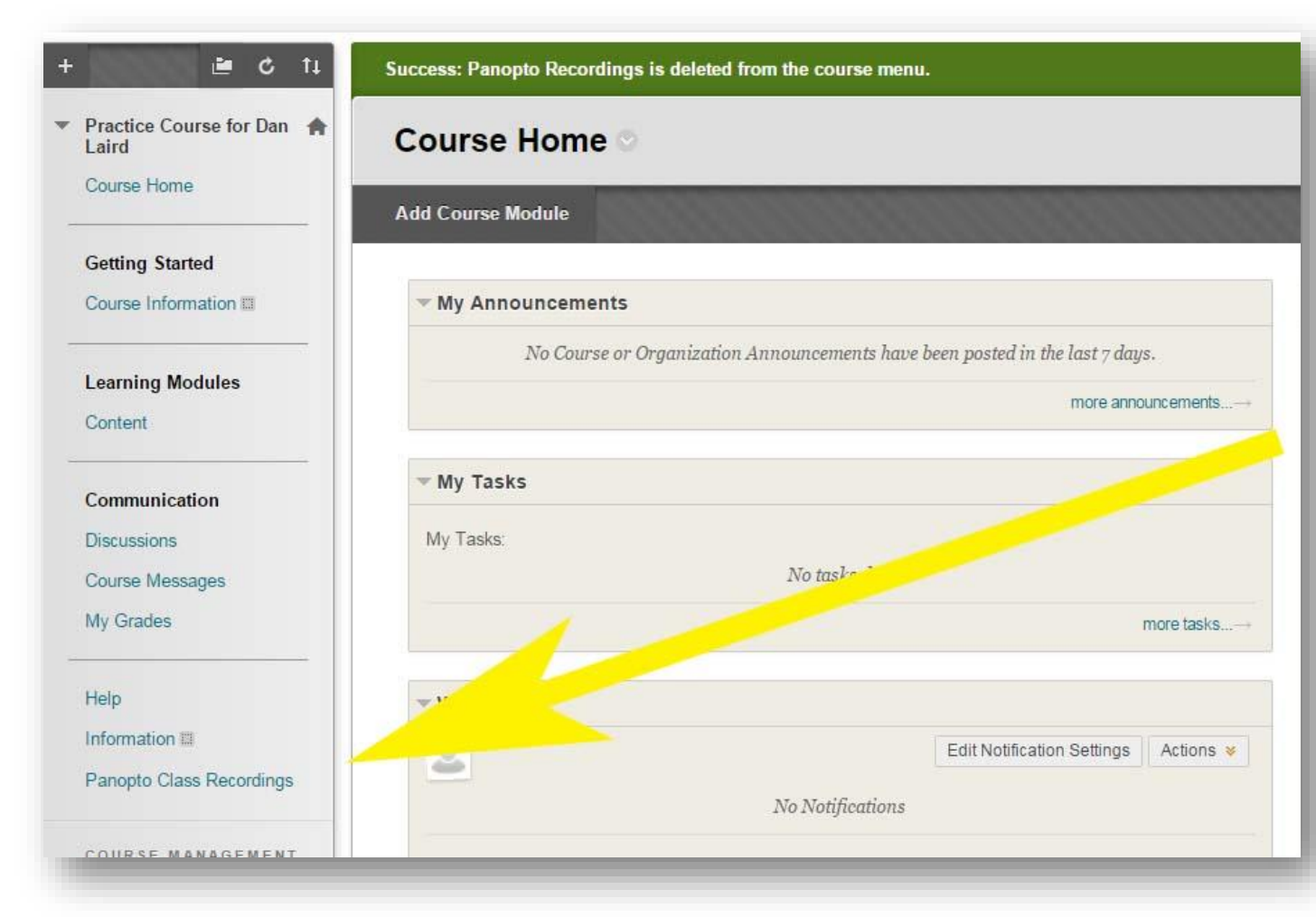

- 4. Click on the **Configure** button to the right of the course menu.
- 5. Select the course to add, click **Add**, then click the **Submit** button.

| You may update the list of Panopto folders associated with this course.<br>Instructors of this course will be able to create content in any folder associated with it and students will be able to view<br>the content.<br>Available Folders:<br>NoTM-Laird-PR: Practice Course for Dan Laird<br>Add >><br>< Remove<br>Create New Folder | y<br>Cancel | Submit |
|----------------------------------------------------------------------------------------------------|-------------|--------|
|----------------------------------------------------------------------------------------------------|-------------|--------|

6. If you would like the link to be in a more visable area, you can move the link to a different place within the course menu on the right.